## WeSchool - GUIDA ALLA PRIMA REGISTRAZIONE STUDENTI

Digitando l'indirizzo https://www.weschool.com/registrazione/ viene presentata la seguente pagina:

| Inizia ora,                                                                                                   | è gratis!                                                                             |  |  |  |  |
|----------------------------------------------------------------------------------------------------|---------------------------------------------------------------------------------------|--|--|--|--|
| Insegnante                                                                                                    | Studente                                                                              |  |  |  |  |
| Inserisci la tua email per ricevere le istruzioni per cominciare                                              | Chiedi al tuo professore di invitarti o inserisci qui il codice classe che ti ha dato |  |  |  |  |
| Inserisci la tua email                                                                                        | Inserisci il Codice classe REGISTRATI                                                 |  |  |  |  |
| RECISTRATI                                                                                                    |                                                                                       |  |  |  |  |
| Hai già un account? Fai click qui per accedere                                                                |                                                                                       |  |  |  |  |
| Dopo aver letto bene le nostre Domande frequenti puoi scriverci per assistenza tecnica a support@weschool.com |                                                                                       |  |  |  |  |
| Per contattare il team: supe                                                                                  |                                                                                       |  |  |  |  |

Inserire il codice classe fornito dalla scuola e premere "REGISTRATI".

Inserire i dati dell'alunno (immettere una e-mail che si possa facilmente consultare) e premere il tasto "REGISTRATI":

| Hai già un a<br>Clicca qui per                                                                                                  | account?<br>fare il login                                                                  |
|----------------------------------------------------------------------------------------------------|--------------------------------------------------------------------------------------------|
|                                                                                                    | E                                                                                          |
|                                                                                                    |                                                                                            |
| pinco.pallo@gmail.com                                                                                                    |                                                                                            |
| 02-03-2007                                                                                                    |                                                                                            |
| •••••                                                                                                    | ۲                                                                                          |
| erisci qui sopra nome e cognome o<br>GISTRATI e segui le istruzioni per ci<br>cettare le condizioni generali e l'Info<br>REGIST | del minorenne. Clicca su<br>hiedere ad un tutore o genitore di<br>ormativa Privacy<br>RATI |

Alla casella e-mail corrispondente all'indirizzo che avrete indicato, riceverete una mail inviata da WeSchool, con oggetto "Conferma registrazione WeSchool", accettate l' invito premendo il pulsante "CONFERMA REGISTRAZIONE":

| Ciao Toni Manero! La    | tua registrazione a WeSchool è quasi completa. Per confermare i |
|-------------------------|-----------------------------------------------------------------|
| tuo account clicca qui: |                                                                 |
| Per confermare il tuo a | CONFERMA REGISTRAZIONE                                          |
| https://app.weschool.   | com/?                                                           |
| lang=it IT#users/me/r   | egistration/confirm/051f8398a080b5c2cf3a5fc81d5a45c33906d5f6    |
|                         |                                                                 |

Verrete automaticamente portati alla pagina per dare l'approvazione:

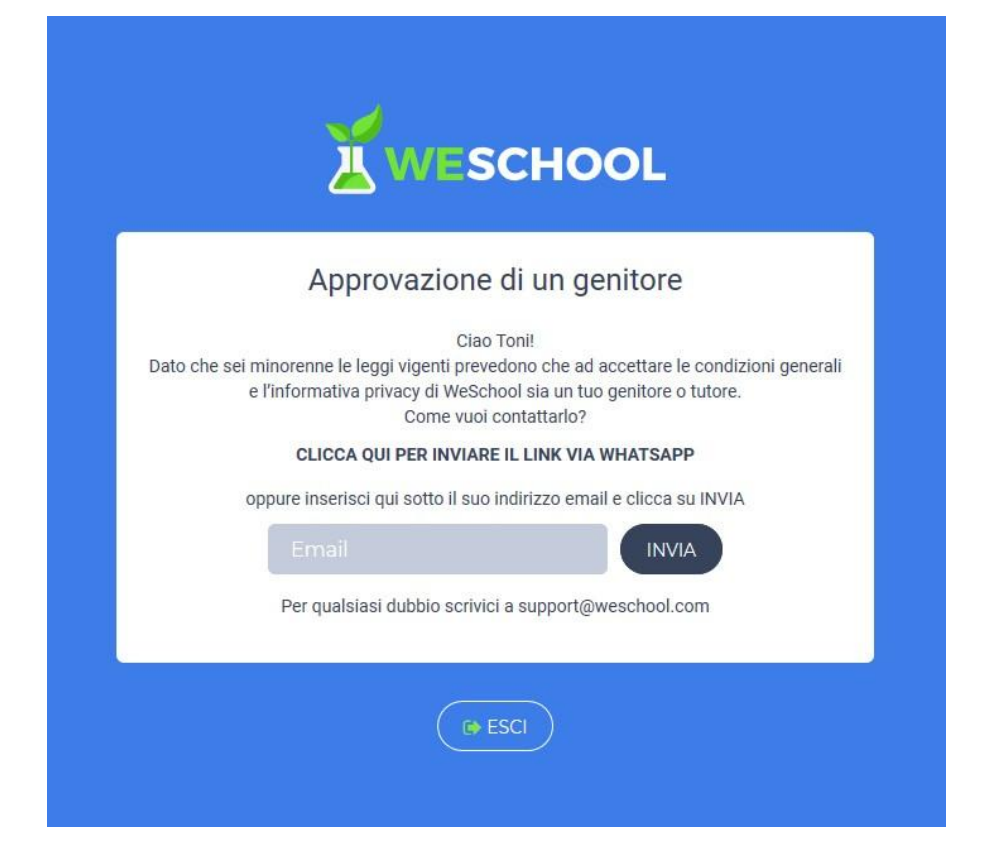

Se il genitore/tutore non ha una e-mail cliccare su "CLICCA QUI PER INVIARE IL LINK VIA WHATSAPP":

| ΙΝΥΙΑ                                                                                                    |
|----------------------------------------------------------------------------------------------------|
| Ciao, per utilizzare la piattaforma di scuola digitale WeSchool serve il consenso del genitore (GDPR).<br>Puoi compilare questa pagina per favore? |
| https://app.weschool.com/#/underageapprovation/0eb711edd08bfa3ad8d29d244d78fe3d5ce4b79e<br>Se avessi problemi puoi scrivere a support@weschool.com |
|                                                                                                    |
| Non hai ancora WhatsApp?                                                                                                    |
|                                                                                                    |

A questo punto si può cliccare su "INVIA" o copiare il link che trovate visualizzato.

Una volta ricevuta l'e-mail o ricevuto il WhatsApp o copiato il link nel browser si visualizzerà l'autorizzazione minori, inserire/flaggare **solo** i campi indicati dalla freccia rossa:

| Autor                                                                                                    | izza minorenne                                                                                                    |
|----------------------------------------------------------------------------------------------------|----------------------------------------------------------------------------------------------------|
| Il Titolare del Trattamento d<br>07236760968 ("WeSchool")                                                                                                    | el Dati Personali è Oilproject Srl, C.F./P.IVA                                                                                                    |
| Ciao!<br>Sei qui perché Toni Manero,<br>genitore o tutore. Affinché T<br>piattaforma per la didattica                                                                        | nato il 8 luglio 2005, ti ha indicato come suo<br>oni Manero possa usare WeSchool, la<br>digitale, è necessario il tuo consenso.                                                                                                    |
| A questi link sono disponibi<br>personali e le condizioni ger                                                                                                    | li l'informativa sul trattamento dei dati<br>nerali di utilizzo.                                                                                                    |
| Nome                                                                                                    | E                                                                                                    |
| Cognome                                                                                                    |                                                                                                    |
| Codice fiscale del g                                                                                                    | enitore                                                                                                    |
| Email                                                                                                    |                                                                                                    |
| in nome e per conto del<br>generali e autorizzo al ti<br>(identificativo e contatto<br>servizio, ai sensi dell'Inf                                                           | l'Utente Minorenne, accetto le condizioni<br>rattamento dei suoi dati personali<br>o) strettamente necessari alla fruizione del<br>ormativa Privacy *                                                                                                    |
| <ul> <li>in nome e per conto del<br/>dei suoi dati personali (<br/>comunicazioni commer<br/>WeSchool, anche media<br/>Privacy **</li> </ul>                                  | l'Utente Minorenne, autorizzo al trattamento<br>email), ai fini dell'invio da WeSchool di<br>ciali relative ai servizi e alle iniziative di<br>Inte Profilazione, ai sensi dell'Informativa                                                                 |
| <ul> <li>in nome e per conto del<br/>dei suoi dati personali (<br/>comunicazioni commer<br/>agli studenti (e.g. corsi,<br/>connettività), anche me<br/>Privacy **</li> </ul> | l'Utente Minorenne, autorizzo al trattamento<br>email), ai fini dell'invio da partner terzi di<br>ciali relative a prodotti e servizi digitali utili<br>dispositivi elettronici per la scuola, servizi di<br>diante Profilazione, ai sensi dell'Informativa |
| * consenso obbligatorio                                                                                                    |                                                                                                    |
| ** consensi facoltativi che p<br>dell'Informativa scrivendo a                                                                                                    | oossono essere revocati ex art. 8a)<br>support@weschool.com o usando il link<br>inne                                                                                                    |

## Norme per la salvaguardia della tua privacy e della tua sicurezza

- Non comunicare mai il tuo username e la tua password a compagni o ad altre persone.
- L'inoltro di tutte le comunicazioni della classe è regolato e controllato esclusivamente dai tuoi insegnanti.
- In piattaforma, quando necessario, puoi usare solo il tuo nome proprio e non il tuo cognome.
- Ti è permesso solo l'accesso ai collegamenti esterni diversi da WeSchool se espressamente comunicato dall'insegnante.
- Nel tuo spazio di lavoro puoi accedere solo tu, i tuoi professori e gli amministratori della piattaforma, questi ultimi per gestirla da un punto di vista tecnico.